# INSTRUKCJA ZAKUPU AKREDYTACJI PRZEZ SYSTEM BILETOWY CSK NA 59. OGÓLNOPOLSKI FESTIWAL KAPEL I ŚPIEWAKÓW LUDOWYCH W KAZIMIERZU DOLNYM

# KROK 1

Po wejściu na stronę <u>bilety.csklublin.pl</u> należy w kalendarzu wybrać "czerwiec" oraz dzień rozpoczęcia wydarzenia, a więc 27 czerwca.

Po prawej znajdują się dostępne wydarzenia w tym dniu.

W celu zakupu akredytacji na Festiwal należy kliknąć w nazwę Festiwalu, a następnie w przycisk "**WYBIERZ**", znajdujący się w prawym, dolnym rogu pod nazwą Festiwalu:

| 🔲 🤍 csk lublin - Wyszukaj 🛛 🗙 🔀 Wybór terminu                                                                                                    |                                              |         |       |            |         |        |                   |         |                                   |                    |                                                         |                                |                |   |   |
|----------------------------------------------------------------------------------------------------|----------------------------------------------|---------|-------|------------|---------|--------|-------------------|---------|-----------------------------------|--------------------|---------------------------------------------------------|--------------------------------|----------------|---|---|
| ← C ( https://bilety.csklublin.pl/termin.html?date=2025-06-27                                                                                                    |                                              |         |       |            |         |        |                   |         |                                   |                    |                                                         |                                | i: 🥑           | 4 | b |
| CSK                                                                                                    | CENTRUM<br>SPOTKANIA<br>KULTUR<br>W LUBLINIE |         |       |            |         | 1      | REGULAMIN         |         | KOSZYK                            | 1                  | ZALOGUJSIĘ                                              |                                |                |   |   |
|                                                                                                    | v                                            | VYB     | ÓR    | TE         | RM      | INU    | J                 |         |                                   |                    |                                                         |                                |                |   |   |
|                                                                                                    | 2                                            | 7 CZE 2 | 2025  |            |         |        | Spotkania         |         |                                   |                    |                                                         |                                |                |   |   |
| A CONTRACTOR OF A CONTRACTOR OFTA CONTRACTOR OFTA CONTRACTOR OFTA CONTRACTOR O | pon                                          | wt      | śr    | czw        | pią     | sob    | nie               |         | AKREDYTACJA  <br>Kazimierzu Dolny | 59. Ogć<br>m - zob | ólnopolski Festiwal Kapel<br>Jacz wolne miejsca i dostę | i Śpiewaków Lud<br>pne godziny | <u>owych w</u> |   |   |
| A Liput                                                                                                    |                                              |         |       |            |         |        | 1                 |         | godzina                           |                    | wolne miejsca                                           |                                |                |   |   |
|                                                                                                    | 2                                            | 3       | 4     | 5          | 6       | 7      | 8                 |         |                                   |                    | a line a l                                              |                                | _              |   |   |
|                                                                                                    | 9                                            | 10      | 11    | 12         | 13      | 14     | 15                |         | 09:00-16:00                       |                    | bez limitu                                              | (                              | VYBIERZ        |   |   |
|                                                                                                    | 16                                           | 17      | 18    | 19         | 20      | 21     | 22                |         | Wystawy                           |                    |                                                         |                                |                |   |   |
|                                                                                                    | 23                                           | 24      | 25    | 26         | 27      | 28     | 29                |         | Wystawa   Wojcie<br>godziny       | ch Siuc            | Imak. Universum - zobacz                                | wolne miejsca i o              | dostepne       |   |   |
| and the second second                                                                                                    | 30                                           | 5       |       |            | 2       |        |                   |         |                                   |                    |                                                         |                                |                |   |   |
|                                                                                                    |                                              | +       | -     |            |         | •      |                   |         | POWRÓT [                          | DO REP             | PERTUARU                                                |                                |                |   |   |
| © 2025                                                                                                    | Centrum Spotkania Kultur w Lublinie          | VISA VI | dotpa | ayi<br>2 🎑 | <b></b> | Syster | m sprzedaży i rez | erwacji | biletów iKSORIS - S               | oftCO              | м                                                       |                                |                |   |   |
|                                                                                                    |                                              |         |       |            |         |        |                   |         |                                   |                    |                                                         |                                |                |   |   |

Po przejściu na następną stronę w celu zakupu pakietu akredytacyjnego należy wybrać liczbę akredytacji, którą chce się zakupić. Jednorazowo można wykupić akredytację maksymalnie dla 9 osób.

## UWAGA!

Do wyboru podczas 59. Ogólnopolskiego Festiwalu Kapel i Śpiewaków Ludowych w Kazimierzu Dolnym jest jeden pakiet akredytacyjny:

# pakiet – od piątku do niedzieli 27 do 29 czerwca 2025 r. – 380 zł

Pakiet dotyczy jednej osoby i zawiera:

- dwa noclegi w pokojach wieloosobowych, znajdujących się w maksymalnej odległości
   15 km od Rynku w Kazimierzu Dolnym,
- śniadania (sobota, niedziela),
- obiadokolacje (piątek, sobota wydawany posiłek oraz suchy prowiant, niedziela suchy prowiant).

Następnie należy kliknąć w "PRZEJDŹ DALEJ".

| 🗖 🍳 csk lublin - Wyszukaj 🛛 X 🔀 Wybór miejsc nienumerowanych 🗴 🕂                                           |                                                                           |                                      | - @ ×            |  |  |  |  |  |
|----------------------------------------------------------------------------------------------------|---------------------------------------------------------------------------|--------------------------------------|------------------|--|--|--|--|--|
| 🗧 🕐 🍈 https://biley.cstkblinplmienumerowane.html?hd=63718.ideetyfikator=#83200454957898.8c91720045e4553722 |                                                                           |                                      |                  |  |  |  |  |  |
| CSK CSK                                                                                                    | REGULAMIN                                                                 | KOSZYK ZALOGU                        | JSIĘ             |  |  |  |  |  |
|                                                                                                    | WYBÓR BILETÓW WYBÓR ZPLANUSALI                                            |                                      | POTWERDZENE<br>O |  |  |  |  |  |
|                                                                                                    | WYBIERZ BILET                                                             | 2 3                                  |                  |  |  |  |  |  |
| AKREDYTACJA   59. Ogólnopolski Festiwal Kapel i Śpiewak<br>Kazimierzu Dolnym – 27 CZE 2025   09:00         |                                                                           |                                      |                  |  |  |  |  |  |
|                                                                                                    | bilet/kategoria                                                           | cena 8                               | wartość          |  |  |  |  |  |
|                                                                                                    | Akredytacja (27-29.06, NOCLEG+WYŻYWIENIE)                                 | 9<br>380.00 PLN                      | 0.00 PLN         |  |  |  |  |  |
|                                                                                                    | YZY jednorazowym zakupie możesz wybrać do 9 biletów<br>WRÓĆ DO KALENDARZA |                                      | PRZEJDŻ DALEJ    |  |  |  |  |  |
| © 2025 Centrum Spotkania Kultur w Lu                                                                       | ublinie dotpay System sprzedaży i                                         | rezerwacji biletów iKSORIS - SoftCOM |                  |  |  |  |  |  |
|                                                                                                    | VISA VISA Q Wind by Wind by Wind by                                       |                                      |                  |  |  |  |  |  |

Na następnej stronie pojawia się wybór opcji zalogowania do systemu.

Jeśli konto było założone wcześniej, należy zalogować się podając adres e-mail i hasło.

Jeśli konto nie było wcześniej założone, należy je stworzyć poprzez kliknięcie w **"ZAREJESTRUJ** SIĘ".

Zakupu można dokonać również bez zakładania konta. W tym celu należy kliknąć w opcję "KONTYNUUJ BEZ ZAKŁADANIA KONTA".

| 🗊 🔍 cok kublin - Wyszukaj 🗙 🤀 Logowanie x +                        |                                                         | -    | ٥        | × |
|--------------------------------------------------------------------|---------------------------------------------------------|------|----------|---|
| ← C ( â https:// <b>bilety.csklublin.pl</b> /uzytkownik/login.html |                                                         | ¢ 🧕  | <b>;</b> |   |
| CSK CENTRUM<br>SPOTKANIA<br>WULUBLINIE                             | REGULAMIN KOSZYK ZALOGUJSIĘ                             |      |          |   |
|                                                                    | Wartość: 380.00 PLN Biletów: 1 Towarów: 0 O 29:56       | <br> |          |   |
|                                                                    | MAM KONTO NIE MAM KONTA                                 |      |          |   |
|                                                                    | e-mail* ZAREJESTRUJ SIĘ                                 |      |          |   |
|                                                                    | hasło" kontynuuj bez zakładania konta                   |      |          |   |
|                                                                    | Nie pamiętam hasła ZALOGUJ                              |      |          |   |
| © 2025 Centrum Spotkania Kultur w Lublinie                         | System sprzedaży i rezerwacji biletów iKSORIS - SoftCOM |      |          |   |
|                                                                    | VISA VISA WITH WITH VISA                                |      |          |   |

W przypadku wyboru opcji bez zakładania konta należy podać dane osoby dokonującej rezerwacji. Dane te będą traktowane jako dane do komunikacji w sprawie akredytacji.

Należy uzupełnić dane: Imię, Nazwisko, Telefon, Adres e-mail oraz powtórzyć adres e-mail.

Następnie należy zaznaczyć obowiązkowe opcje, tj. **"Akceptuję regulamin"** i **"Wyrażam zgodne na przetwarzanie moich danych osobowych"**. Kolejna zgoda nie jest obowiązkowa.

Następnie należy kliknąć "DALEJ".

| 🔲 🍳 csk lublin - Wyszukaj 🗙 🌐 Dane rezerwującego 🗙 🕂 |                                                                                                    | σx |
|------------------------------------------------------|----------------------------------------------------------------------------------------------------|----|
| ← ♂ (                                                | A 😭 😫 🦉                                                                                                    | 🐠  |
|                                                      | REGULAMIN KOSZYK ZALOGUJSIĘ                                                                                 | Î  |
|                                                      | DANE REZERWUJĄCEGO                                                                                          |    |
|                                                      | Imię' Imię ist wymagane!                                                                                    |    |
|                                                      | Nazwisko jest wymagane!                                                                                     |    |
|                                                      | Telefon* Telefon jest wymagany!                                                                             |    |
|                                                      | Adres e-mail'                                                                                               |    |
|                                                      | nie wpływa na zgodność z prawem przetwarzania danych osobowych przed wycoraniem zgod.<br>* Pola obowiązkowe |    |
|                                                      | WSTECZ DALEJ                                                                                                |    |

Na następnym ekranie wyśwetli się informacja o wybranych biletach.

### UWAGA!

W celu otrzymania faktury należy zaznaczyć "**Chcę otrzymać fakturę VAT**". Po wybraniu tej opcji wyświetli się prośba o wskazanie jej rodzaju.

Przy wskazaniu "**Podmiot gospodarczy"** należy uzupełnić dane: NIP, Nazwa, Adres, Kod pocztowy, Miejscowość, Kraj.

<u>Bez wybrania opcji</u> "**Chcę otrzymać fakturę VAT"** nie będzie możliwości wystawienia faktury po dokonaniu płatności!

|                                                                                                    |                                            | REGULAMIN                                     | KOSZYK ZA        | ALOGUJ SIĘ |                  |     |
|----------------------------------------------------------------------------------------------------|--------------------------------------------|-----------------------------------------------|------------------|------------|------------------|-----|
|                                                                                                    | WYBRANE B                                  | ILETY                                         |                  |            |                  |     |
|                                                                                                    | AKREDYTACJA   59. O<br>Kazimierzu Dolnym — | gólnopolski Festiwal  <br>27 CZE 2025   09:00 | Kapel i Śpiewakó | w Ludowy   | rch w            |     |
|                                                                                                    | Ograniczenia: Można zarezerwować od        | 1 do 9 <mark>biletó</mark> w                  |                  |            |                  |     |
|                                                                                                    | bilet/kategoria                            |                                               | cena             | ilość      | wartość          |     |
|                                                                                                    | Akredytacja (27-29.06, NOCLEG+WYŻYWIENIE)  |                                               | 380.00 PLN       | 2          | 760.00 PLN       | x   |
|                                                                                                    | Chcę otrzymać fakturę VAT                  |                                               |                  |            | 760.00 PLN       |     |
|                                                                                                    | Rodzaj                                     | Osoba fizyczna<br>Podmiot gospodarczy         | ]                |            |                  |     |
|                                                                                                    | Adres                                      | [                                             |                  |            |                  |     |
| Standard and a state of the state of the sta | Kod pocztowy                               |                                               |                  |            |                  |     |
| A Destantial And And And And And And And And And And                                                                                                    | Miejscowość                                |                                               |                  |            |                  |     |
|                                                                                                    | Kraj                                       | Polska                                        |                  |            |                  |     |
|                                                                                                    |                                            |                                               |                  |            | PRZEL            | ICZ |
|                                                                                                    |                                            |                                               |                  |            |                  |     |
|                                                                                                    | WRÓĆ DO KALENDARZA                         |                                               |                  | L          | PRZEJDŹ DO KOSZY | 'KA |

Po kliknięciu w opcję **"PRZEJDŹ DO KOSZYKA"** pojawi się podsumowanie z wcześniej wprowadzonymi danymi, a także wskazanie metody płatności oraz potwierdzenie zakupu akredytacji.